#### **User Manual for EaseUS MS SQL Recovery**

#### Welcome

**EaseUS MS SQL Recovery** is an easy to use application designed to repair corrupt or damaged Microsoft SQL Server database (MDF) files in a safe and non-destructive manner. It uses powerful algorithms to perform thorough scan of MDF file so as to recover as much data as possible. The software never deletes or modifies original data and even heavily damaged files can be optimally repaired and restored.

## **Getting Started**

Before using **EaseUS MS SQL Recovery**, let us have a basic idea of what the software does, system requirement and steps to run the software, activate the software, etc. This way you will be able to use the software more efficiently.

#### **Hardware Requirements**

Hard Disk: At least 250 MB of free disk space

RAM: 2 GB minimum (4 GB recommended)

#### **System Requirements**

Windows XP® Windows Vista® Windows® 7 Windows® 8 Windows® 8.1 Windows® 10 Windows® Server 2000 Windows® Server 2003 Windows® Server 2008 Windows® Server 2012

#### Supported MS SQL Versions

MS SQL Server 2017

MS SQL Server 2016 MS SQL Server 2014 MS SQL Server 2012 MS SQL Server 2008 R2, 2008, 2008 (64 bit), 2008 Express MS SQL Server 2005, 2005 (64 bit), 2005 Express MS SQL Server 2000, 2000 (64 bit) MS SQL 7.0 and mixed formats

## Activation

Install and run the trial version, switch to **Buy Now** and click **Activation**. Then you could input the license code and complete the activation.

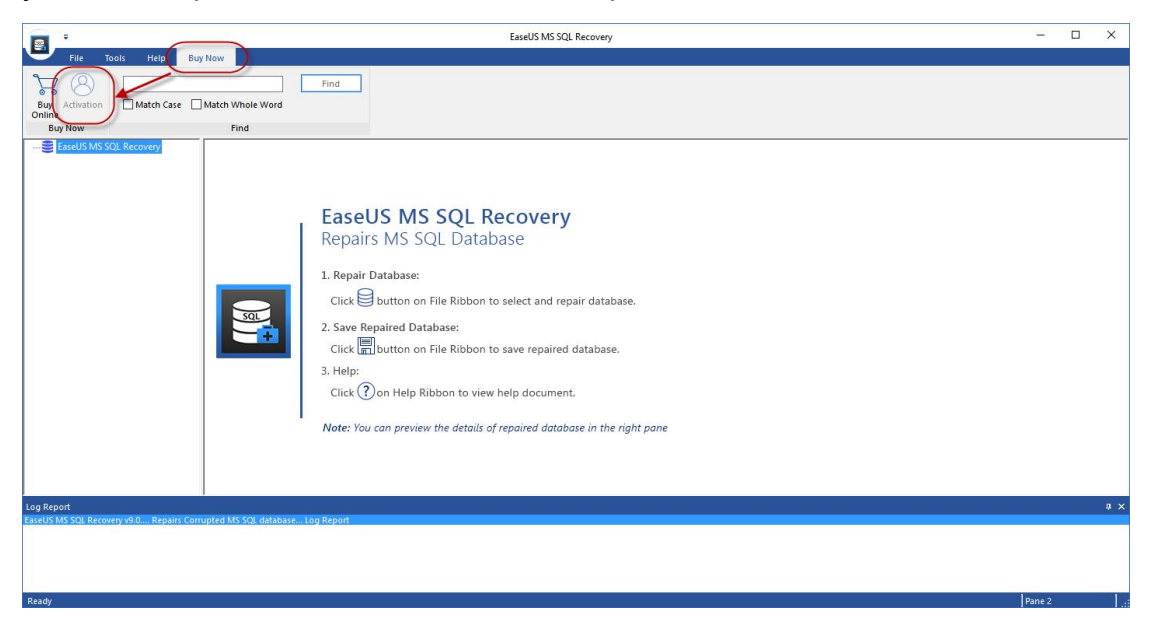

# **Repair Damaged MS SQL Database**

1. After running the software, you will get this prompt if your computer has MS SQL Server installed.

|   | Instruction                                                 |
|---|-------------------------------------------------------------|
|   | Stop MS SQL server and copy database to different location. |
|   | Restart the server and repair the copy of database.         |
|   |                                                             |
| ~ |                                                             |

2. Click "Start" -> "Microsoft SQL Server" -> "SQL Server Configuration Manager", choose SQL Server Services and right click on SQL Server to stop it.

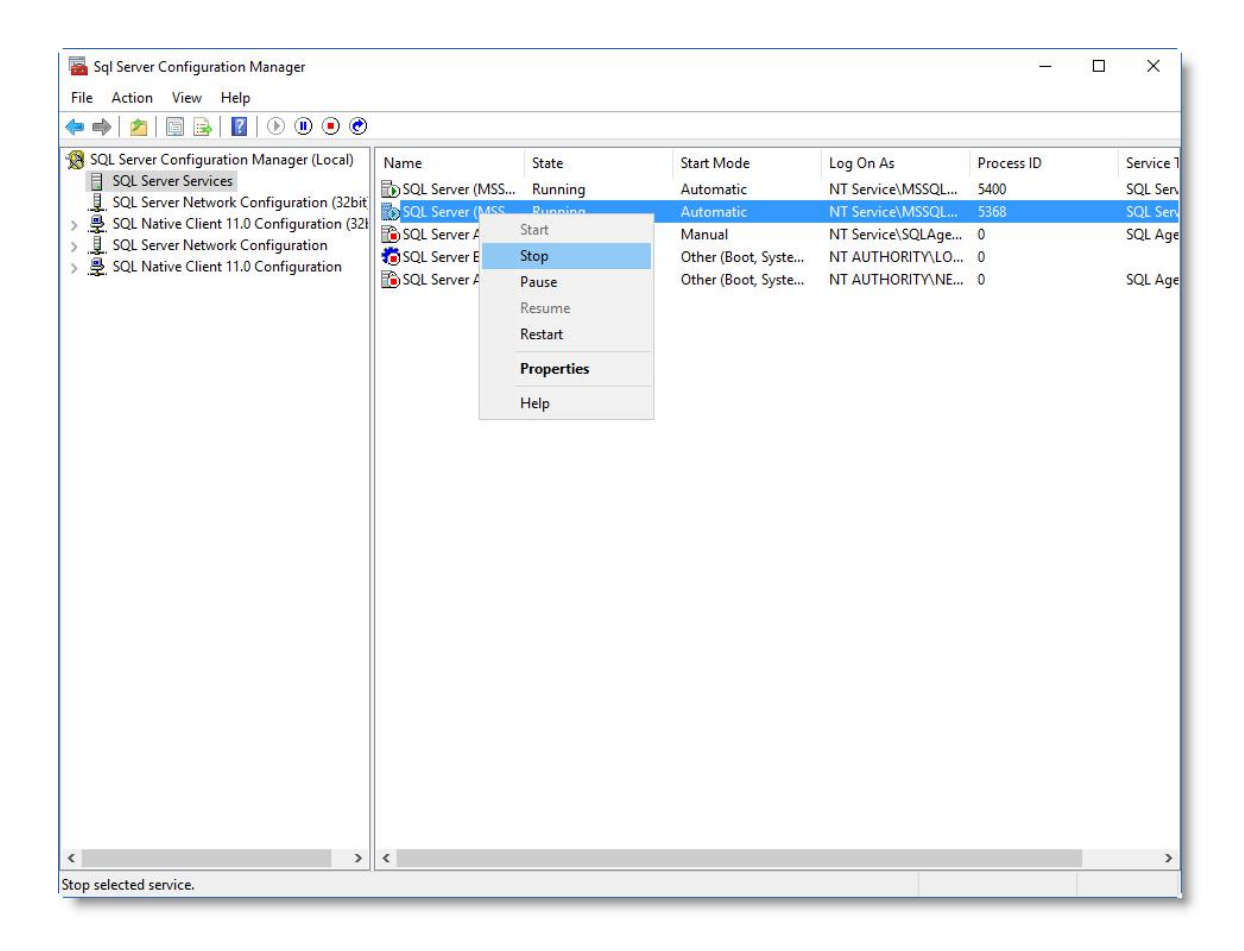

Or input command line in **CMD** to stop the service:

#### net stop MSSQLSERVER

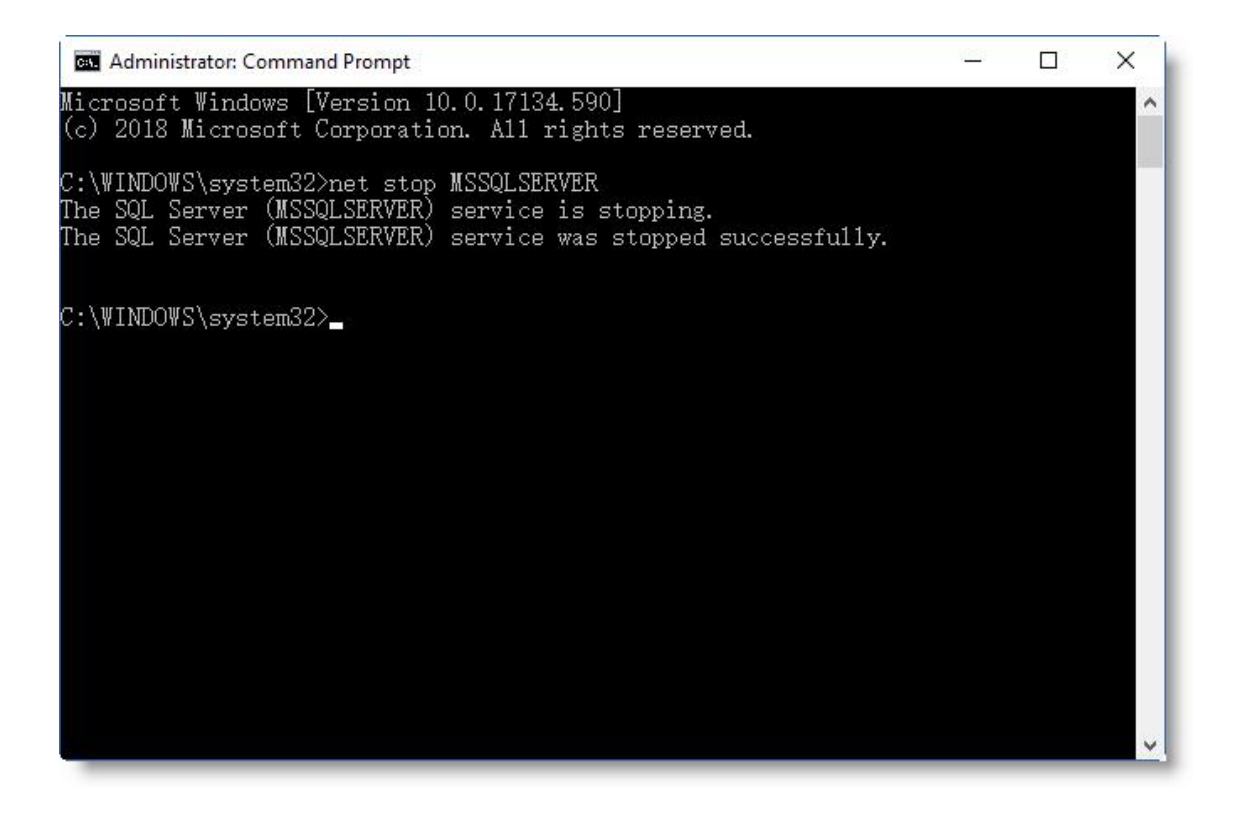

3. Click "Select Database" and Browse the file or Search it from the drive. Please tick "Include Deleted Records" if you want to find the deleted items in this database.

| <b>a</b> *                                                                                                    | EaseUS MS SQL Recovery                                                                                                    |                                                                                             | - D X                                                                  |
|----------------------------------------------------------------------------------------------------|----------------------------------------------------------------------------------------------------|---------------------------------------------------------------------------------------------|------------------------------------------------------------------------|
| File Tools Help Buy Now<br>Seried<br>Tools Help Buy Now<br>Seried<br>File 1. Click Select Database<br>File File<br>Click Select Database<br>File Click Select Database<br>File Click Select Database<br>File Click Select Database<br>File Click Select Database<br>File Click Select Database<br>File Click Select Database<br>File Click Select Database<br>Select Database<br>File Click Select Database<br>Select Database<br>File Click Select Database<br>Select Database<br>File Click Select Database<br>Select Database<br>File Click Select Database<br>Select Database<br>File Click Select Database<br>Select Database<br>File Click Select Database<br>Select Database<br>Select Database<br>Select Database<br>File Click Select Database<br>Select Database<br>Select Database | Find   Word   Select Database   Click Browse' button to select the database you want to a select the database you want to a select not aware of file path.   Include Deleted Records   File Path   Size (KB)   < | repair. Click 'Search' button, if you<br>Browse Search<br>Modified Created<br>Cancel Repair | 2. Browse the .MDF or .NDF<br>database file or Search it from a drive. |
| Log Report<br>Earlet's MS SQL Recovery v9.0 Repairs Corrupted MS SQL database Log Report                                                                                                    |                                                                                                    |                                                                                             |                                                                        |
| Ready                                                                                                    |                                                                                                    |                                                                                             | Pane 2                                                                 |

4. Select the right database and click **Repair**.

| <b>a *</b>                                                                             | EaseUS MS SQL Recovery                                                                                                    | - 🗆 🗙 |
|----------------------------------------------------------------------------------------|----------------------------------------------------------------------------------------------------|-------|
| File Tools Help Buy Now                                                                |                                                                                                    |       |
| Select Save Stop Deleted Records File View Find                                        | Find                                                                                                    |       |
| EaseUS MS SOL Recovery                                                                 | Cirki: Strowsr: button to select the database you want to repair. Cirk: Search: button, if you are of the path.   Cirki: Strowsr: button to select the database you want to repair. Cirk: Search: button, if you are not aware of the path.   Cirki: Strowsr: button to select the database you want to repair. Cirk: Search: button, if you are not aware of the path.   Cirki: Strowsr: button to select the database you want to repair. Cirk: Search: button, if you are not aware of the path.   Include Deleted Records   Frie   Frie   Path   Size (K8)   Modified   Creptogram Files/Mill.   12019/214 150.   2019/214 150.   2019/214 150.   2019/214 150.   2019/214 202 2155.   2019/214 202 2155.   2019/214 202 2155.   2019/212 202 215.   2019/214 202 215.   2019/214 202 215.   Select the right database   Clarcel |       |
| Log Report<br>EaseUS MS SQL Recovery v9.0 Repairs Corrupted MS SQL database Log Report |                                                                                                    | a x   |
|                                                                                        |                                                                                                    |       |
| Ready                                                                                  | R                                                                                                    | ane 2 |

5. You are able to view the content of the database after recovery.

|                                                                                                    |                                                                                                    | EaseUS MS SQL Recovery - 🗆 🗙 |
|----------------------------------------------------------------------------------------------------|----------------------------------------------------------------------------------------------------|------------------------------|
| File Tools Help Buy Now                                                                                                    |                                                                                                    |                              |
| Setett Save Stop Deteled Records                                                                                                    | Find Find Find Find                                                                                              |                              |
| CustomerService<br>Stored Procedures                                                                                                    | Password     Description       122456     NULL       122456     NULL       122456     NULL       123456     NULL |                              |
| Functions<br>Petautis<br>Defautis<br>Triggers<br>Sequences<br>Assemblies                                                                                                    |                                                                                                    |                              |
| ٤                                                                                                    |                                                                                                    |                              |
| Lop Report     : 0       Total Sequence present     : 0       Total Stored Posculars present     : 0       Total Ver Defined Functions present     : 0       Total Addreatender Opertypresent     : 0       Total Addreatender Opertypresent     : 0       Total Addreatender Opertypresent     : 0 |                                                                                                    | л х.<br>А                    |
| Ready                                                                                                    |                                                                                                    | Records : 00000003           |

6. Click "Save" and save it as a new database or overwrite the existing database.

| rsc   Top Store   Top Store   Top Store     rsc   rsc   Top Store   Top Store     rsc   rsc   rsc   Top Store     rsc   rsc   rsc   Top Store     rsc   rsc   rsc   Top Store     rsc   rsc   rsc   Top Store     rsc   rsc   rsc   rsc     rsc   rsc   rsc   rsc     rsc   rsc   rsc   rsc     rsc   rsc   rsc   rsc     rsc   rsc   rsc   rsc   rsc     rsc   rsc   rsc   rsc   rsc     rsc   rsc   rsc   rsc   rsc   rsc     rsc   rsc   rsc   rsc   rsc   rsc   rsc     rsc   rsc   rsc   rsc   rsc   rsc   rsc   rsc   rsc   rsc   rsc   rsc   rsc   rsc   rsc   rsc   rsc   rsc   rsc   rsc   rsc   rsc   rsc   rsc   rsc   rsc   rsc< | R +                                                                                                    | EaseUS MS SQL Recovery  | - 🗆 X |
|----------------------------------------------------------------------------------------------------|----------------------------------------------------------------------------------------------------|-------------------------|-------|
| Cancel Save                                                                                                    | Image: Select Science Image: Select Science   Select Science Image: Select Science   Select Science Image: Select Science   Select Science Image: Select Science   Select Science Image: Select Science   Select Science Image: Select Science   Status Ser Image: Select Science   Status Ser Image: Select Science   Status Select Science Image: Select Science   Status Select Science Image: Select Science   Status Select Science Image: Select Science   Status Select Science Image: Select Science   Status Select Science | Estel'S MS SQL Recovery |       |
| Telal Sequences persent : 0<br>Telal Source Proceedings secret : 0<br>Telal Source Proceedings secret : 0<br>Telal Vess persent : 0<br>Telal Addextended Property persent : 0<br>Telal Addextended Property persent : 0<br>Telal Fording Project : 0                                                                                                    | <                                                                                                    | Cancel Save             | a X   |
|                                                                                                    | top appoint<br>top appoint<br>Telai Squere spresent : 0<br>Telai Squere Procedure present : 0<br>Telai Verwo present : 0<br>Telai Addesended Property present : 0<br>Telai Addesended Property : 0                                                                                                    |                         |       |

7. Restart SQL Server service and verify the recovered database.